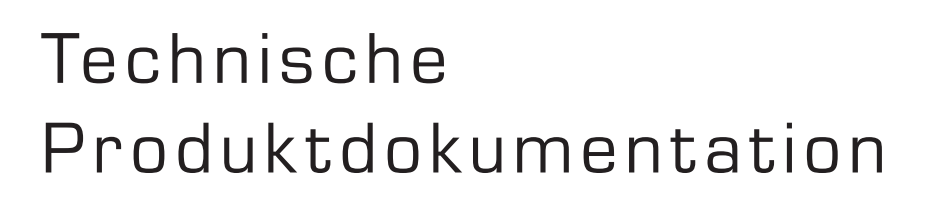

## Inhalt

| 1. | Allg   | emeines                                                           | 2  |
|----|--------|-------------------------------------------------------------------|----|
|    | 1.1.   | Technische Daten                                                  | 2  |
|    | 1.2.   | Lieferumfang                                                      | 2  |
|    | 1.3.   | Optionales Zubehör und Ersatzteile                                | 2  |
|    | 1.4.   | Abbildungen                                                       | 3  |
|    | 1.5.   | Μaβe                                                              | 4  |
|    | 1.6.   | Anschlussbelegungen                                               | 5  |
|    | 1.6.1. | Stromanschluss                                                    | 5  |
|    | 1.6.2  | Datenanschluss                                                    | 5  |
|    | 1.7.   | Anschluss                                                         | 5  |
| 2. | Kont   | figuration der Vectron-POS-Software                               | 6  |
|    | 2.1.   | Menü Konfiguration / Finanzen etc                                 | 6  |
|    | 2.2.   | Menü Finanzen etc. / Schubladen                                   | 7  |
|    | 2.3.   | Menü Parameter / Zusatzgeräte / Schubladen                        | 7  |
|    | 2.4.   | Menü Einstellungen / Hardwareparameter (nicht für Vectron POS PC) | 8  |
|    | 2.5.   | Menü Bediener etc. / Bediener / Finanzen etc                      | 9  |
|    | 2.6.   | Menü Finanzen etc. / Finanzwege                                   | 9  |
| R  | Kom    |                                                                   | 10 |
| J. | Rom    | patibilität                                                       | 10 |

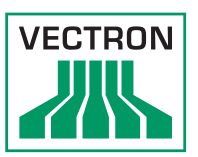

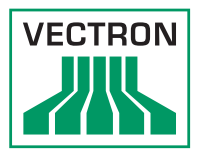

## 1. Allgemeines

In diesem Dokument finden Sie alle wesentlichen technischen Informationen zu der Kassenschublade Vectron DR50 (im Nachfolgenden Vectron DR50 genannt).

Bei der Vectron DR50 handelt es sich um eine Klappdeckelschublade aus Metall mit herausnehmbarem, separat abschließbarem Einsatz. Der Einsatz verfügt über sechs variable Querfächer zur senkrechten Geldscheinlagerung und acht fixe Münzfächer.

### 1.1. Technische Daten

| Technische Daten der Vectron DR50                       |                                          |  |  |  |
|---------------------------------------------------------|------------------------------------------|--|--|--|
| Gehäusemaße geschlossen (B x H x T): 460 x 100 x 170 mm |                                          |  |  |  |
|                                                         | geöffnet (B x H x T): 460 x 260 x 170 mm |  |  |  |
| Gewicht                                                 | circa 5,2 kg                             |  |  |  |
| Betriebsspannung                                        | 24 V (30 Ω; 0,8 A; min. 30 ms)           |  |  |  |
| Farbe                                                   | schwarz mit metallfarbenem Deckel        |  |  |  |

### 1.2. Lieferumfang

- Gehäuse mit Anschlusskabel
- Einsatz mit sechs variablen Fächern für Geldscheine und acht Fächern für Münzen
- abschließbarer Transportdeckel für den Einsatz
- zwei Schlüssel für den Transportdeckel
- zwei Schlüssel für die Vectron DR50

### 1.3. Optionales Zubehör und Ersatzteile

| Artikelnummer | Artikelbezeichnung                                                                                              |  |  |
|---------------|----------------------------------------------------------------------------------------------------|--|--|
| 30020096      | Adapterkabel DIN-RJ12 (zum Anschluss einer Vectron DR50 an ein<br>Vectron-Kassensystem mit DIN-Anschluss)       |  |  |
| 30120016      | Schublade Einsatz DR50 mit Deckel                                                                               |  |  |
| 30120102      | Schubladenmultiplexer RJ12 (zum Anschluss von zwei Vectron DR50 an ein Vectron-Kassensystem mit RJ12-Anschluss) |  |  |
| 30030104      | Verlängerungskabel 2 m                                                                                          |  |  |
| 30120019      | Sprungfeder                                                                                                    |  |  |

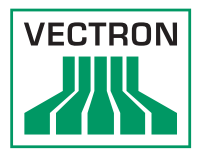

### 1.4. Abbildungen

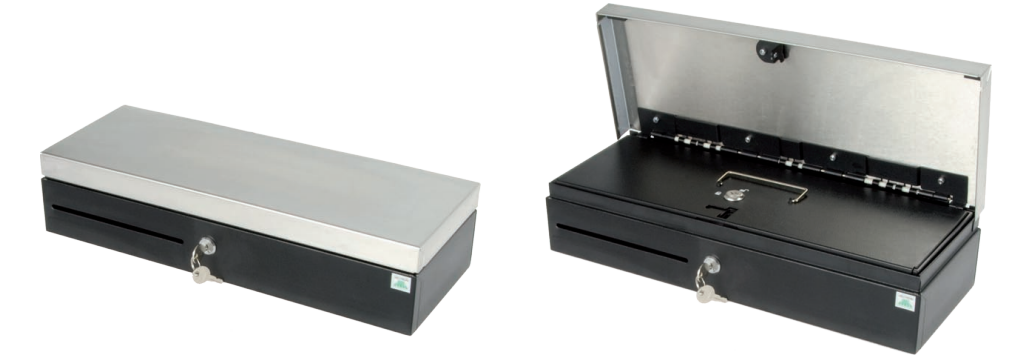

Abb. 1: Vectron DR50

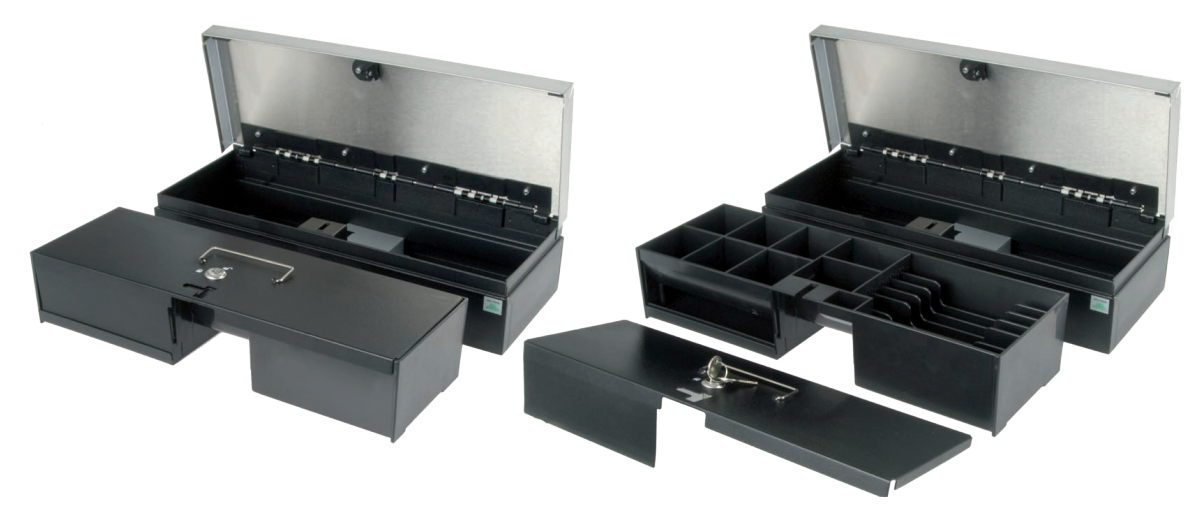

Abb. 2: Vectron DR50, Einsatz, Deckel

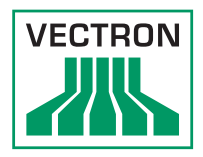

1.5. Maβe

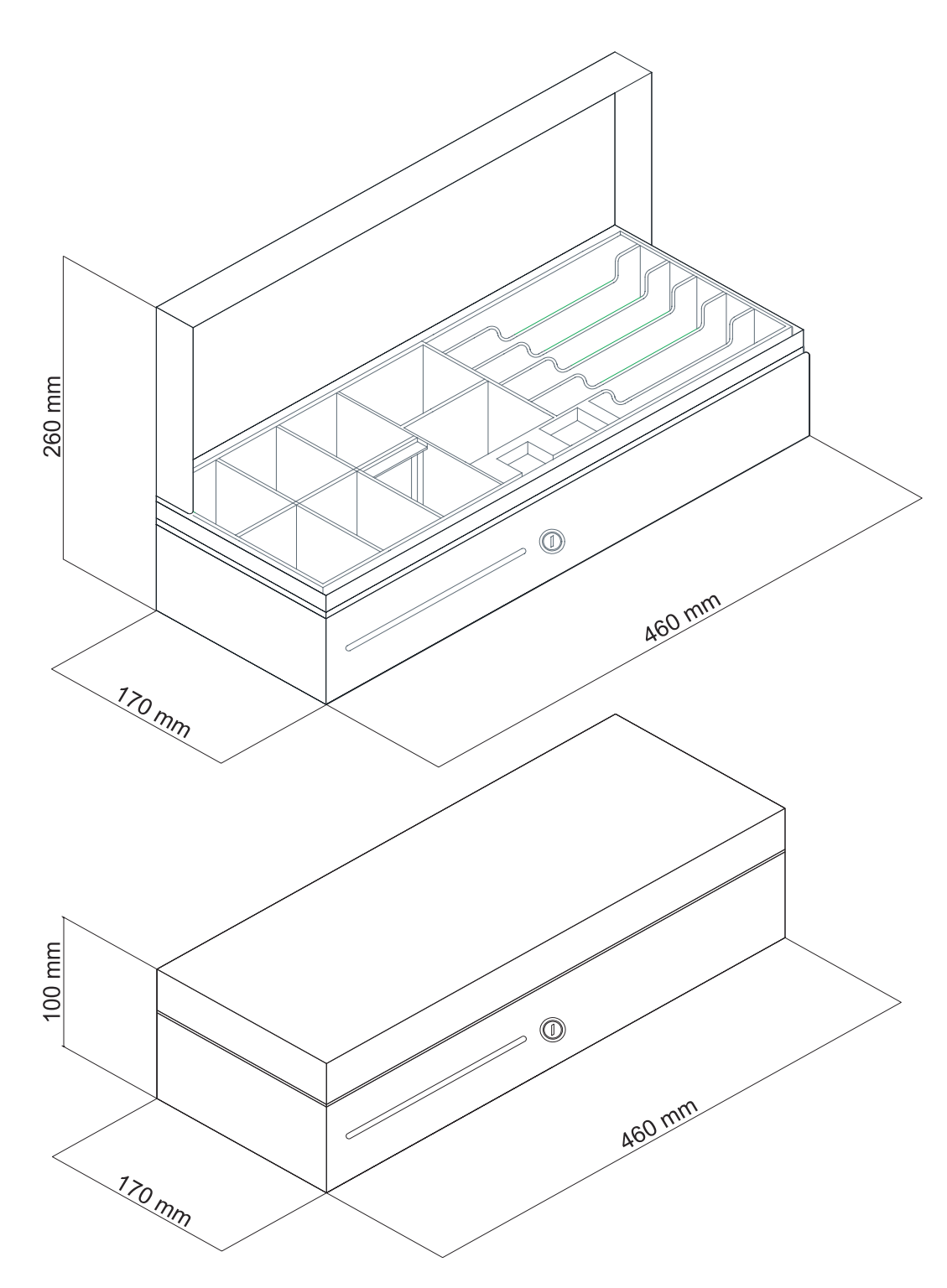

Abb. 3: Maße der geöffneten und geschlossenen Vectron DR50

Vectron Systems AG Willy-Brandt-Weg 41 D-48155 Münster www.vectron.de © Vectron Systems AG Juli / 2011 Irrtum und technische Änderungen vorbehalten

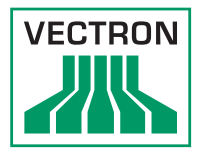

### 1.6. Anschlussbelegungen

### 1.6.1. Stromanschluss

• 24 Volt über Anschlusskabel (siehe Abschnitt 1.7)

### 1.6.2. Datenanschluss

Beim Anschluss an ein Vectron-Kassensystem ist zu beachten, dass die Vectron DR50 eine Spannungsfestigkeit von 24 Volt hat.

| RJ12-Stecker | PIN | Signal                     |
|--------------|-----|----------------------------|
|              | 1   | Gnd                        |
|              | 2   | Öffnersignal Eingang       |
|              | 3   | Sensor Eingang             |
|              | 4   | Öffnersignal Ausgang +24 V |
|              | 5   | NC                         |
|              | 6   | Sensor Ausgang +24 V       |

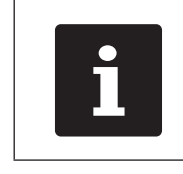

Der Mikroschalter für den Sensor "Lade geöffnet" steht bei geschlossener Vectron DR50 auf "Ein".

### 1.7. Anschluss

Der Anschluss der Vectron DR50 an ein stationäres Vectron-Kassensystem erfolgt über den RJ12-Anschluss, bei zwei Vectron DR50 oder Druckern über den Multiplexer RJ12.

Bei einem Anschluss an ein stationäres Vectron-Kassensystem mit DIN-Anschluss ist der Adapter DIN-RJ12 notwendig.

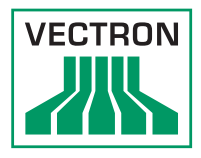

# 2. Konfiguration der Vectron-POS-Software

Nachfolgende Einstellungen beziehen sich auf eine Softwareversion ab Vectron POS 3.80a.

Mögliche Einstellungen in der Vectron-POS-Software:

### 2.1. Menü Konfiguration / Finanzen etc.

| Menü Konfiguration / Finanzen etc. |            |                                                                                                    |
|------------------------------------|------------|----------------------------------------------------------------------------------------------------|
| Schubladen                         | Bedeutung  | Geben Sie hier die Anzahl der angeschlossenen<br>Schubladen ein.                                                                                                    |
|                                    | Eingabe    | Ziffer (0 - 15)                                                                                                    |
|                                    | Hinweise   |                                                                                                    |
|                                    | Menü Konfi | iguration / Finanzen etc.                                                                                                    |
| Schubladen-<br>zuordnung           | Bedeutung  | Hier können Sie die Geldschubladen den Bedienern,<br>einer Währung oder nach individueller Auswahl<br>zuordnen.                                                                                                    |
|                                    | Eingabe    | Auswahl: O = Keine Schubladen<br>1 = Bediener<br>2 = Währung<br>3 = Auswahl                                                                                                    |
|                                    | Hinweise   | Auswahl 1: Sinnvoll, wenn häufig Bedienerselbstab-<br>rechnungen erstellt werden.<br>Auswahl 2: Sinnvoll, wenn mit mehreren Währungen<br>gearbeitet wird.<br>Auswahl 3: Der Bediener wird bei der Anmeldung<br>aufgefordert, eine Schublade anzugeben, mit der<br>er arbeiten will. Die gewählte Schublade öffnet sich<br>und der Bediener wird aufgefordert, seine Wahl zu<br>bestätigen oder zu widerrufen. |

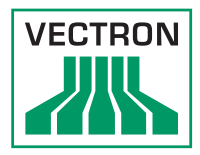

### 2.2. Menü Finanzen etc. / Schubladen

| Menü Finanzen etc. / Schubladen |           |                                                                                                    |
|---------------------------------|-----------|----------------------------------------------------------------------------------------------------|
| Name                            | Bedeutung | Geben Sie hier die gewünschten Schubladennamen<br>ein.                                                                                                    |
|                                 | Eingabe   | Alphanumerisch                                                                                                    |
|                                 | Hinweise  |                                                                                                    |
|                                 | Menü Fina | nzen etc. / Schubladen                                                                                                    |
| Drucker                         | Bedeutung | Legen Sie hier den Drucker fest, an dem die Schub-<br>lade angeschlossen ist.                                                                                              |
|                                 | Eingabe   | Auswahl aus Druckern                                                                                                    |
|                                 | Hinweise  | lst die Schublade nicht an einem Drucker ange-<br>schlossen, sondern direkt an dem Kassensystem<br>beziehungsweise dem Multiplexer, müssen Sie hier<br>eine "O" eintragen. |
|                                 | Menü Fina | nzen etc. / Schubladen                                                                                                    |
| Anschluss                       | Bedeutung | Geben Sie hier an, an welchem Anschluss des<br>Kassensystems oder eines Druckers die Schublade<br>angeschlossen ist.                                                       |
|                                 | Eingabe   | Ziffer (0 - 15)                                                                                                    |
|                                 | Hinweise  | Für die Vectron-Kassensysteme stehen vier An-<br>schlüsse zur Verfügung. Werden die Schubladen<br>über Drucker angesteuert, werden maximal zwei<br>Anschlüsse unterstützt. |

### 2.3. Menü Parameter / Zusatzgeräte / Schubladen

|                                            | Menü Parameter / Zusatzgeräte / Schubladen |                                                                                                    |  |
|--------------------------------------------|--------------------------------------------|----------------------------------------------------------------------------------------------------|--|
| Alarm nach Sek.                            | Bedeutung                                  | Geben Sie hier die Zeit in Sekunden ein, nach deren<br>Ablauf bei offener Schublade der Schubladenalarm<br>ausgelöst werden soll. |  |
|                                            | Eingabe                                    | Ziffer (0 - 60)                                                                                                    |  |
|                                            | Hinweise                                   |                                                                                                    |  |
|                                            |                                            |                                                                                                    |  |
| Menü Parameter / Zusatzgeräte / Schubladen |                                            |                                                                                                    |  |
| Alarm beenden                              | Bedeutung                                  | Legen Sie hier fest, in welchem Kassenzustand der<br>Schubladenalarm deaktiviert sein soll.                                       |  |
|                                            | Eingabe                                    | Auswahl: 0 = Nein<br>1 = Auβer Betrieb<br>2 = Kasse abrechnen                                                                     |  |
|                                            | Hinweise                                   | Auswahl 0: Schubladenalarm ist immer aktiv.                                                                                       |  |

| HINWEISE | Auswani O: Schubiadenalarm ist immer aktiv.         |
|----------|-----------------------------------------------------|
|          | Auswahl 1: Schubladenalarm ist deaktiviert, wenn    |
|          | das Kassensystem außer Betrieb ist.                 |
|          | Auswahl 2: Wie Auswahl 1. Zusätzlich ist der Schub- |
|          | ladenalarm deaktiviert, wenn an dem Kassensys-      |
|          | tem eine Abrechnung (Bedienerselbstabrechnung,      |
|          | Tagesabrechnung etc.) durchgeführt wird.            |

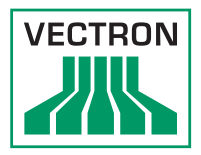

| Menü Parameter / Zusatzgeräte / Schubladen |           |                                                                                                    |
|--------------------------------------------|-----------|----------------------------------------------------------------------------------------------------|
| Schließzwang                               | Bedeutung | Legen Sie hier fest, ob für die Schublade ein<br>Schließzwang gelten soll.                                                                    |
|                                            | Eingabe   | Auswahl: O = Nein<br>1 = Ja                                                                                                    |
|                                            | Hinweise  | <b>Auswahl 0:</b> Kein Schlieβzwang.<br><b>Auswahl 1:</b> Der Bediener kann erst dann wieder<br>buchen, wenn die Schublade geschlossen wurde. |

### 2.4. Menü Einstellungen / Hardwareparameter (nicht für Vectron POS PC)

| Menü Einstellungen / Hardwareparameter (nicht für Vectron POS PC)                               |                    |                                                                                                    |  |  |
|-------------------------------------------------------------------------------------------------|--------------------|----------------------------------------------------------------------------------------------------|--|--|
| Schubladensens.<br>umk.                                                                         | Bedeutung          | Legen Sie hier fest, ob das Signal des Schubladen-<br>sensors umgekehrt ausgewertet werden soll.                                                                                                    |  |  |
|                                                                                                 | Eingabe            | Auswahl: O = Nein<br>1 = Ja                                                                                                    |  |  |
|                                                                                                 | Hinweise           | Auswahl 0: Das Signal wird normal ausgewertet<br>(Schubladensensor offen = Schublade offen, Schub-<br>ladensensor geschlossen = Schublade geschlossen).<br>Auswahl 1: Das Signal wird umgekehrt ausgewertet<br>(Schubladensensor offen = Schublade geschlossen,<br>Schubladensensor geschlossen = Schublade offen).                         |  |  |
| Menü Ein                                                                                        | stellungen / Hardw | vareparameter (nicht für Vectron POS PC)                                                                                                    |  |  |
| Schubladensens.<br>umk. 1 & 2<br>(nur Vectron-<br>POS-Kassen-<br>system mit<br>64-Bit-Hardware) | Bedeutung          | Für die beiden Open-Sensoren der Schubladen gibt<br>es bei der 64 Bit-Hardware zwei Parameter "Schub-<br>ladensens. umk.". Zwei Schubladen, die per Adapter<br>an einer Schnittstelle angeschlossen sind, müs-<br>sen in der Weise gleich geschaltet sein, dass der<br>Microschalter bei geöffneter Schublade auf "Lade<br>geöffnet" steht. |  |  |
|                                                                                                 | Eingabe            | Auswahl: O = Nein<br>1 = Ja                                                                                                    |  |  |
|                                                                                                 | Hinweise           | Wird nur eine der beiden Schubladenschnittstellen<br>benutzt, muss der Parameter für die nicht benutzte<br>Schnittstelle auf "1" gesetzt, der Schubladensensor<br>also umgekehrt ausgewertet werden. Dadurch wird<br>verhindert, dass das Kassensystem ständig dazu<br>auffordert, eine nicht vorhandene Schublade zu<br>schließen.         |  |  |
| Menü Einstellungen / Hardwareparameter (nicht für Vec <u>tron POS PC)</u>                       |                    |                                                                                                    |  |  |
| Lade Impulslänge                                                                                | Bedeutung          | Geben Sie hier die Zeit in Millisekunden ein, die ein<br>Schubladenöffnungsimpuls dauern soll.                                                                                                    |  |  |
|                                                                                                 | Eingabe            | Ziffer (1 - 100)                                                                                                    |  |  |
|                                                                                                 | Hinweise           | Standardwert ist 10. Sollte die Schublade sich hier-<br>mit nicht öffnen, kann dieser Wert bis maximal 100<br>erhöht werden.                                                                                                    |  |  |

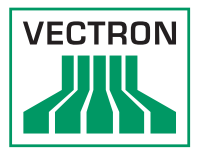

| Menü Einstellungen / Hardwareparameter (nicht für Vectron POS PC) |           |                                                                                       |
|-------------------------------------------------------------------|-----------|---------------------------------------------------------------------------------------|
| Ladenöff.<br>Wiederh.                                             | Bedeutung | Geben Sie hier ein, wie oft der Schubladenöffnungs-<br>impuls wiederholt werden soll. |
|                                                                   | Eingabe   | Ziffer (0 - 2)                                                                        |
|                                                                   | Hinweise  | Schubladen fremder Hersteller benötigen eventuell<br>einen wiederholten Impuls.       |

### 2.5. Menü Bediener etc. / Bediener / Finanzen etc.

| Menü Bediener etc. / Bediener / Finanzen etc. |           |                                                                            |
|-----------------------------------------------|-----------|----------------------------------------------------------------------------|
| Schublade                                     | Bedeutung | Legen Sie hier fest, welche Schublade dem Bediener zugeordnet werden soll. |
|                                               | Eingabe   | Auswahl aus Schubladen                                                     |
|                                               | Hinweise  |                                                                            |

### 2.6. Menü Finanzen etc. / Finanzwege

| Menü Finanzen etc. / Finanzwege |           |                                                                              |  |
|---------------------------------|-----------|------------------------------------------------------------------------------|--|
| Schublade öffnen                | Bedeutung | Legen Sie hier fest, bei welchen Finanzwegen sich die Schublade öffnen soll. |  |
|                                 | Eingabe   | Auswahl: O = Nein<br>1 = Ja                                                  |  |
|                                 | Hinweise  |                                                                              |  |

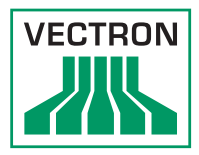

## 3. Kompatibilität

| Modell                          | Vectron DR50                                    |
|---------------------------------|-------------------------------------------------|
| Vectron POS SteelTouch II       | ja                                              |
| Vectron POS SteelTouch PC       | ja                                              |
| Vectron POS SteelTouch          | ja                                              |
| Vectron POS Modular             | ja                                              |
| Vectron POS Vario               | ja                                              |
| Vectron POS ColorTouch Rev. 3.0 | ja                                              |
| Vectron POS Mini Rev. 3.0       | ja                                              |
| Vectron POS MobilePad           | ja, in Kombination mit der Lade-/Dockingstation |
| Vectron POS MobileXL            | ja, in Kombination mit der Lade-/Dockingstation |
| Vectron POS MobileTouch         | nein                                            |
| Vectron POS MobilePro           | nein                                            |
| Vectron POS Mobile              | nein                                            |
| Vectron POS 32                  | ja, mit Adapter                                 |
| Vectron POS ColorTouch Rev. 2.0 | ja, mit Adapter                                 |
| Vectron POS Micro, Micro2       | ja, mit Adapter                                 |
| Vectron POS Mini Rev. 2.0       | ja, mit Adapter                                 |

#### Anmerkung:

- Rev. 2.0 = Vectron-Kassensystem mit 32-Bit-Hardware
- Rev. 3.0 = Vectron-Kassensystem mit 64-Bit-Hardware

## 4. Austausch einer Sprungfeder

Sollte eine der im Klappdeckel befindlichen Sprungfedern brechen, können Sie sie selbst austauschen. Hierfür benötigen Sie:

- Sprungfeder, Artikelnummer 30120019
- Steckschlüssel, 5,5 mm
- Kombizange

Gehen Sie wie folgt vor:

- Öffnen Sie die Geldschublade und entnehmen Sie den Einsatz.
- Lösen und entfernen Sie mit dem Steckschlüssel die fünf Muttern an der Scharnierleiste.
- Drücken beziehungsweise ziehen Sie den Scharnierstift vollständig aus dem Scharnier.
- Nehmen Sie die Scharnierleiste ab und ersetzen Sie die defekte Feder.
- Setzen Sie die Scharnierleiste wieder auf und schieben Sie den Scharnierstift durch die Federn und Scharniere.
- Befestigen Sie den Klappdeckel, indem Sie die fünf Muttern wieder anbringen.